## Kurzbeschreibung zur Online-Zertifizierung der Bezirksärztekammer Rheinhessen

Öffnen Sie über unsere Homepage <u>www.aerztekammer-mainz.de</u> unter der Rubrik Fortbildung / Zertifizierung / Online Zertifizierung starten: <u>hier</u> nachfolgend abgebildete Internetseite. Wenn Sie in Rheinland-Pfalz noch keine Online-Zertifizierung eingereicht haben, klicken Sie unten auf den letzten Punkt **"Legen Sie hier ein Konto an"**. Ansonsten melden Sie sich mit Ihrer Email-Adresse an.

| 🗿 Online Anerkennung von ärztlichen Fortbildungsveranstaltungen in Rheinland-Pfalz - OnZerti - On - Microsoft Internet Explorer 🛛 🗳 📃 🧃                                                          | W 🛛    | •••                         | _ 8 ×   |
|----------------------------------------------------------------------------------------------------|--------|-----------------------------|---------|
| Datei Bearbeiten Ansicht Favoriten Extras ?                                                                                                    |        |                             | -       |
| 듣 Zuröck 🔻 🤿 🛪 🔯 🕼 🕼 🖓 Suchen 👔 Favoriten 🛞 Medien 🎲 🖏 🚽 🎒 👿 🗸 📄                                                                                                    |        |                             |         |
| Adresse 🕘 http://www.veranstaltungen.arztlogin-rlp.de/                                                                                                    | •      | 🔗 Wechseln zu               | Links » |
| Arztliche Fortbildung in Rheinland-Pfalz         Ein Projekt der<br>Arztekammern in Rheinland-Pfalz<br>und der Akademie für Ärztliche<br>Fortbildung in Rheinland-Pfalz                          |        |                             | 4       |
| Ärztl. Fortbildung   Online-Antrag   Login >                                                                                                    |        |                             |         |
| Veranstalterkonto<br>Melden Sie sich bitte hier an.<br>E-Mail Adresse ODER Veranstalter ID:<br>Passwort :<br>Anmeldung<br>Sie haben Ihr Passwort veraessen?<br>Sie haben neh Passwort veraessen? |        |                             |         |
| Legen Sie hier ein Konto an.                                                                                                    |        |                             |         |
| Hiffe   Inpressum   Abmelden                                                                                                    |        |                             |         |
| 🗐 Fertig                                                                                                    | ernet  |                             |         |
| 🗯 Start 🗹 🔍 🥭 🔅 🛃 🗃 👋 🔄 🔄 🕼 🕼 🕼 🖼 🖼 🗐 🗐 🗐 🗐 🎒 🎒 🎒 🎒 🎆 🚳 🚳                                                                                                    | 🕽 de 🛃 | <u>@</u> ⊖@ <mark></mark> 8 | 13:36   |

Nun wird nachfolgende Bildschirmseite angezeigt:

| 🎒 Online Anerke  | ennung von ärztlichen F                                             | ortbildungsveranst                           | altungen in Rheinlai | nd-Pfalz - ¥eranstalt | er - Microsoft Inter                            | net Explorer                                                      | " 🗐 🧟 👿                         | X 🖸 🖸 🖉         | _ 8 ×     |
|------------------|---------------------------------------------------------------------|----------------------------------------------|----------------------|-----------------------|-------------------------------------------------|-------------------------------------------------------------------|---------------------------------|-----------------|-----------|
| Datei Bearbeite  | en Ansicht Favoriten                                                | Extras ?                                     |                      |                       |                                                 |                                                                   |                                 |                 | <b>11</b> |
| 💠 Zurück 👻 🔿     | - 🙆 😰 🖓 🔞 Su                                                        | ichen 📓 Favoriten                            | 🛞 Medien 🏼 🕲 🛛       | a- 🎒 🗹 - 📃            |                                                 |                                                                   |                                 |                 |           |
| Adresse 🍓 http:, | //www.veranstaltungen.ar                                            | ztlogin-rlp.de/oz_stamn                      | n_01.php?sid=dd89a34 | 12f7680474322a826b0   | d91ef4c                                         |                                                                   |                                 | 🔹 🧬 Wechseln zu | u Links 🕈 |
|                  | onZei<br>Onli                                                       | <b>rti</b> <sub>Ärztliche</sub><br>ine - Zer | Fortbildung in       | Rheinland-Pfalz       | Ein Proje<br>Ärztekar<br>und der A<br>Fortbildu | ikt der<br>nmern in Rheinl<br>Akademie für Är<br>ing in Rheinland | and-Pfalz<br>ztliche<br>I-Pfalz |                 | _         |
|                  | Ärztl. Fortbildung   Onli                                           | ne-Antrag   Erstanmel                        | dung >               |                       |                                                 |                                                                   | LC                              | OGOUT           |           |
|                  | Veranstalter Stammdaten Erfassung unvollständig oder fehlerhaft = - |                                              |                      |                       |                                                 |                                                                   | haft+                           |                 |           |
|                  | Veranst. Nr.                                                        | Firmenbezeichn<br>Musterkrankenha            | ung<br>us            |                       | Zusatz Firmenbo                                 | ezeichnung                                                        |                                 | ]               |           |
|                  | Ansprec                                                             | hpartner —                                   |                      |                       |                                                 |                                                                   |                                 | _               |           |
|                  | Anrede<br>Herr 💌 🗙                                                  | Titel<br>Dr. med.                            |                      | Vorname<br>Manfred    | ×                                               | Name<br>Mustermann                                                |                                 | ]×              |           |
|                  | Position                                                            |                                              | Abteilung            |                       | Institution                                     |                                                                   |                                 |                 |           |
|                  | Oberarzt                                                            |                                              | Chirurgie            |                       |                                                 |                                                                   |                                 | ]               |           |
|                  | Kommun                                                              | nikation                                     |                      |                       |                                                 |                                                                   |                                 | _               |           |
|                  | Straße                                                              |                                              | PLZ                  | Ort                   |                                                 | Zusatz-Ausland                                                    |                                 |                 |           |
|                  | Musterstraße 11                                                     | ×                                            | 56068 ×              | Koblenz               | ×                                               |                                                                   |                                 | ]               |           |
|                  | Telefon-Land                                                        | Telefon-Vorwahl                              | ×                    | Telefon-Nummer        | r x                                             | Telefon-Durchwa                                                   | ahl                             | 1               |           |
|                  | Fax-Land                                                            | Fax-Vorwahl                                  |                      | Fax-Nummer            |                                                 | Fax-Durchwahl                                                     |                                 |                 |           |
| ē)               |                                                                     | 111/61                                       |                      | 117.3457              |                                                 |                                                                   | 🎯 Interne                       | et              | _         |
| Start 21         | ôn 🛋 🖄 🔝 🥅 »                                                        | 21 AN 120 M                                  | e e e e e e e        | المتعادية المتعاد     |                                                 |                                                                   | <b>MARK</b>                     | em 🗇 🗛 🗫 😂      | 14.40     |

Hier erfassen Sie einmalig Ihre Daten als Veranstalter. Im ersten Feld "Veranst. Nr." wird automatisch Ihre "Veranstalter ID Nummer" vom Programm vergeben. Alle Felder, hinter denen sich ein rotes X befindet, müssen ausgefüllt werden. Über die anzugebende Email-Adresse erhalten Sie Statusmeldungen zu den von Ihnen eingereichten Fortbildungsveranstaltungen. Den Allgemeinen Bestimmungen ist zuzustimmen; der Punkt "Bankeinzug" ist nur auszufüllen, wenn Sie einen Einzug wünschen, ansonsten erhalten Sie eine Rechnung.

Nach dem Klick auf die Schaltfläche "Speichern" erhalten Sie eine Email mit den Zugangsdaten zu Ihrem Veranstalterkonto. Zum aktivieren Ihres Veranstalter-Accounts klicken Sie auf den Link in der erhaltenen Email. Nun ist Ihr Konto freigeschaltet und Sie können sich über die Startseite mit Ihrer

Email-Adresse oder Veranstalter ID und dem Passwort einloggen. Über den Menüpunkt oben rechts "Passwort ändern" können Sie sich ein eigenes Passwort für Ihr Konto vergeben. Bitte notieren Sie unbedingt Ihre verwendete Email-Adresse, die Veranstalter ID und das gültige Passwort, damit auch Ihre Urlaubs- und Krankheitsvertretung Zugang zum Veranstalterkonto hat.

Jetzt können Sie eine Veranstaltung zur Zertifizierung erfassen. Klicken Sie dazu auf den Menüpunkt unten rechts "Eine neue Veranstaltung anmelden". Folgende Bildschirmseite öffnet sich:

| 🎒 Online Anerkenni  | ung von ärztlichen Fortbildungsveranstaltungen in Rheinland-Pfalz - Bearbeiten e - Microsoft Internet Explorer 🦉 🖳 🖼                                                                                                    | W 🛛 🖸     | 02          | _ 8 ×   |
|---------------------|----------------------------------------------------------------------------------------------------|-----------|-------------|---------|
| Datei Bearbeiten    | Ansicht Favoriten Extras ?                                                                                                    |           |             | 1       |
| 💠 Zurück 👻 🔿 👻      | 🎯 🖉 🕼 🔯 Suchen 📷 Favoriten 🛞 Medien 🧭 🔂 - 🎒 🕅 - 🖹                                                                                                    |           |             |         |
| Adresse 🍓 http://ww | ww.veranstaltungen.arztlogin-rlp.de/oz_ver_erfassen_01.php?sid=dd89a342f7680474322a826b0d91ef4c                                                                                                    | • 🖓       | Vechseln zu | Links » |
|                     | Online - Zertifizierung                                                                                                    |           |             | 1       |
| Ä                   | rztl. Fortbildung   Online-Antrag   Veranstaltungen   Erfassung >                                                                                                    | JBERSICHT |             |         |
| E                   | Bearbeiten einer Veranstaltung Erfassung unvollständig oder fehlerhaft – – –                                                                                                    |           |             |         |
|                     | Interne Nr.: N.N VNR: N.N Login Status: Antrag nicht vollständig erfasst                                                                                                    |           |             |         |
| [                   | Rahmendaten x Detaildaten x Veranstalter x Antragsversand x                                                                                                    |           |             |         |
|                     | Eingangs-Dat.         Beginn         Ende         Teiln.Zahl         Teiln.Gebühr           03.09.2008         06.10.2008         x         06.10.2008         x         0.00         €                                                                                                    |           |             |         |
|                     | Titel der Veranstaltung Die Veranstaltung wird finanziell untersützt d                                                                                                    | urch:     |             |         |
|                     | Diabetes mellitus - welche therapeutischen Möglichkeiten bieten Australia Musterpharma AG                                                                                                    | 4         |             |         |
|                     | Bezeichnung des Veranstaltungsortes Komerzielle Präsentation/Ausstellung durch:                                                                                                    |           |             |         |
|                     | Musterkrankenhaus × Straße des Veranstaltungsortes                                                                                                    | <u> </u>  |             |         |
|                     | Musterstraße 11 ×                                                                                                    | -         |             |         |
|                     | PLZ Veranstaltungsort Folgendes Rahmenprogramm wird durchgefül                                                                                                    | hrt:      |             |         |
|                     | 56068 x Koblenz x                                                                                                    | <u> </u>  |             |         |
|                     | Bezirksärztekammer Kohlenz                                                                                                    | <u>~</u>  |             | -       |
| Ertig               |                                                                                                    | ternet    |             |         |
| 😹 Start 🛛 🗹 🔕       | 😹 S 🛃 📾 👋 🔄 S G S F S F S F 🕞 F E G S P E C E V 💵 6 E 6 6 6 6 6 7 8 7 8 8 8 9 8 6 8 9 6 8 9 6 8 | a de 🛃 🐠  | ୍ରାର୍କ୍ଷ    | 16:13   |

Hier tragen Sie zuerst die Veranstaltungsrahmendaten ein, klicken dann auf "speichern" um anschließend die Detaildaten zu jedem Veranstaltungstag erfassen zu können. Mit Nettofortbildungseinheiten ist die reine Fortbildungszeit ohne Pausen je 45 min. gemeint (z. B. 3 Zeitstunden = 4 Einheiten). Nachdem Sie auch hier mit "speichern" Ihre Eingabe bestätigt haben, erscheint die Veranstaltung am unteren Ende der Bildschirmseite. Wenn Sie **wöchentlich wiederkehrende** Fortbildungsveranstaltungen anbieten, können Sie hier weitere Veranstaltungen erfassen, indem Sie die Detaildaten der ersten Veranstaltung kopieren. Klicken Sie dazu auf den mittleren Butten rechts unten "Diesen Termin in Termin: 002 kopieren". Danach können Sie das Datum und Thema für die 2. Veranstaltung anpassen. Achten Sie bei mehreren Veranstaltungen darauf, dass nun der Punkt "Alle Termine können einzeln gebucht werden" ab der ersten Fortbildungsveranstaltung eingetragen sein. Bei Rückfragen zu diesem Punkt rufen Sie bitte Frau Vella-Bergande an.

Anschließend bestätigen Sie im 3. Reiter die Veranstalterdaten und geben den Ansprechpartner für diese Fortbildungsveranstaltung an. Abschließend können Sie im 4. Menüpunkt "Antragsversand" das Fortbildungsprogramm und die Einladung als elektronische Datei hochladen. Klicken Sie nun auf die Schaltfläche "Senden", damit alle Daten an uns übertragen werden können.

Bitte beachten Sie beim Erfassen der Daten immer die "Infobox" welche sich rechts oben unter dem Begriff "Übersicht" befindet. Fahren Sie dort mit der Maus drauf, wird Ihnen angezeigt, ob noch Daten zur Erfassung fehlen oder fehlerhaft sind.

Sobald die Veranstaltung von uns mit Punkten zertifiziert worden ist, erhalten Sie hierüber eine Email. Dann können Sie sich in Ihr Veranstalterkonto einloggen und über den Menüpunkt links unten "Übersicht Veranstaltungen" die entsprechende Veranstaltung heraussuchen. Klicken Sie dann auf der rechten Seite auf das 2. Symbol von links "VNR und TAN abrufen". Öffnen Sie hier den 2. Reiter von rechts "Dokumente" und öffnen dort für jeden Veranstaltungstag die Teilnehmerliste und Teilnahmebescheinigung und drucken diese auf Ihrem Drucker aus.